# Справочник «Формы контроля» редизайн

Справочник «**Формы контроля**» содержит список системных форм контроля для основных предметов, а также предоставляет возможность создавать формы контроля для учебных курсов и адаптированных предметов. Без формы контроля отметку по предмету выставить нельзя.

**Важно!** При изменении веса отметки в середине учебного года вес ранее выставленных отметок не изменится.

Для работы со справочником выберите в главном системном меню «Справочники → Общее образование → Формы контроля» (рис.1).

| Организация обучения                                                                                                    |                                                                                                    |                                                                                                    |
|----------------------------------------------------------------------------------------------------|----------------------------------------------------------------------------------------------------|----------------------------------------------------------------------------------------------------|
| <ul> <li>Добро пожаловать в обновленный интерф</li> <li>Вы находитесь на главной странице, с кото разделов, делая его более удобным, поняти «новый вид». Если хотите вернуться в стар</li> <li>Больше не показывать</li> <li>Введите название раздела</li> </ul> | ейс кабинета завуча и администратора МЭШ!<br>рой можете перейти в любой раздел системы. Мы<br>ным и современным. Рядом с теми разделами, ко<br>ый интерфейс, нажмите на кнопку со стрелкой на | ы постепенно обновляем интерфейс всех<br>торые мы уже обновили есть надпись<br>панели выше.                                                                                                    |
| Справочники 17 иля общие справочники<br>Общие справочники<br>Настройки<br>учебного года<br>Стравочники<br>новый вид<br>Кадры новый вид<br>Контингент новый вид                                                                                                   | Учебные планы     €     ∠ <sup>7</sup> Общее образование     Ш     Список учебных планов        Список учебных планов        Учебные планы и учащиеся        Группы, учителя, часы            | Планирование       €       ∠ <sup>7</sup> Общее образование       Основная         Образовательная       новый вид         программа       График контрольных работ                                            |
| <ul> <li>Здания, места, кабинеты</li> <li>КуГ новый вид</li> <li>КУГ новый вид</li> <li>Режим пребывания</li> <li>Общее образование</li> <li>Предметы новый вид</li> <li>Формы контроля новый вид</li> </ul>                                                     | Дополнительное образование<br>Список учебных планов<br>Внеурочная деятельность<br>Формирование групп<br>Учебный план                                                                          | <ul> <li>Рабочие программы</li> <li>Дополнительное образование</li> <li>Общеразвивающие программы</li> <li>Внеурочная деятельность</li> <li>Рабочие программы</li> <li>План внеурочной деятельности</li> </ul> |

Рисунок 1. Переход в справочник «Формы контроля»

Откроется страница «**Формы контроля**» (рис.2) со списком основных предметов и учебных курсов образовательной организации.

#### Формы контроля

| Предметы 652                                             |                           | 上 Скачать .xlsx      | Фильтры и поиск                                    |
|----------------------------------------------------------|---------------------------|----------------------|----------------------------------------------------|
| Предмет 🌲                                                | Предметная область        | Кол-во форм контроля | Отображение                                        |
| <b>3D-арт</b><br>000                                     | Учебные курсы             | 21                   | <ul> <li>Все</li> <li>Без форм контроля</li> </ul> |
| <b>CLIL вместе с иностранным языком</b><br>HOO, OOO, COO | Учебные курсы             | 11                   | Уровень образования<br>ДО<br>НОО                   |
| <b>Motion-дизайн</b><br>000                              | Учебные курсы             | 7                    |                                                    |
| <b>Sound-дизайн</b><br>ООО                               | Учебные курсы             | 1                    | Спо                                                |
| str_test<br>COO                                          | Русский язык и литература | 0                    | Сбросить                                           |

Рисунок 2. Справочник форм контроля

**Обратите внимание!** Формы контроля различаются в зависимости от предмета и уровня образования.

Вы можете найти необходимые предметы с помощью строки поиска и фильтров в правом функциональном меню.

Работа с формами контроля включает в себя следующие возможности:

- добавление формы контроля для выбранного учебного курса или адаптированного предмета;
- создание дополнительной формы контроля с альтернативной шкалой оценивания;
- редактирование формы контроля;
- удаление формы контроля для выбранного учебного курса или адаптированного предмета.

# Добавление формы контроля

Для выбранной комбинации адаптированного предмета / учебного курса и уровня образования доступна возможность добавления форм контроля.

Обратите внимание! Возможность добавлять формы контроля для основных предметов отсутствует.

Для создания новой формы контроля выберите нужный предмет из списка и нажмите на кнопку **«+Добавить форму контроля»** (рис.3) в правом верхнем углу.

Справочники | Общее образование | Формы контроля | Формы контроля. Web-дизайн

#### 🔶 Формы контроля. Web-дизайн

| Формы контроля 6                 | Q Поиск формы ко | онтроля + ,         | Добавить форму конт | роля |
|----------------------------------|------------------|---------------------|---------------------|------|
| Название                         | Сокращение       | Шкала               | Вес оценки          |      |
| Цифровое домашнее задание        | ЦДЗ              | 5-балльная шкала    | 1                   | •••  |
| Контрольная работа критериальная | КРкрит           | Критериальная шкала | 5                   |      |

### Рисунок 3. Окно добавления форм контроля и действия с ними

На открывшейся странице добавления новой формы контроля (рис.4) заполните все необходимые поля:

- название формы контроля;
- сокращенное название (при необходимости);
- вес оценки значимость формы контроля, за которую выставляется отметка;
- уровень образования;
- шкала оценивания:
  - **«5-ба**лльная»;
  - ∘ **«10-балльная»**;
  - **«100-балльная»**;
  - «N-балльная» индивидуальный тип шкалы оценивания, принятый в отдельно взятой образовательной организации, где устанавливаются максимальная и минимальная оценки степени освоения учебного материала;
  - «**АВС-шкала**» оценочная шкала, где качество усвоения знаний выражено буквами, которые равнозначны оценочным критериям «отлично», «хорошо» и т.д.;
  - «Критериальная» оценивание по ряду критериев, из которых складывается оценка. Критерии отражают достижения учащихся по разным направлениям развития их учебно-познавательной компетентности. Каждое задание в работе оценивается определенным количеством баллов;
  - «Зачет/незачет».
- тип контроля.

Справочники | Общее образование | Формы контроля | Web-дизайн | Создание формы контроля

#### 🕞 Создание формы контроля

| Название*            |                         |  |  |        |           |
|----------------------|-------------------------|--|--|--------|-----------|
| Введите название     |                         |  |  |        |           |
| Сокращение           |                         |  |  |        |           |
| Введите сокращение   |                         |  |  |        |           |
| До 6 символов        |                         |  |  |        |           |
| Вес оценки*          |                         |  |  |        |           |
| 1 ~                  |                         |  |  |        |           |
| Уровень образования* |                         |  |  |        |           |
| Выберите ур 🗸        |                         |  |  |        |           |
| Шкала оценивания     |                         |  |  |        |           |
| 5-балльная шкала 🗸 🗸 | Схема приведения шкал 🗸 |  |  |        |           |
| Тип*                 |                         |  |  |        |           |
| 💿 Текущая            |                         |  |  |        |           |
| Контрольная          |                         |  |  |        |           |
|                      |                         |  |  |        |           |
|                      |                         |  |  | Отмена | Сохранить |

Рисунок 4. Создание формы контроля

**Обратите внимание!** Вес оценки и шкала оценивания устанавливаются локальными нормативными актами образовательной организации.

После заполнения всех обязательных полей нажмите на кнопку **«Сохранить»** в правом нижнем углу.

# Создание дополнительной формы контроля с альтернативной шкалой оценивания

Копирование применяется в случае, если в выбранном предмете применяется шкала оценивания, отличная от 5-балльной.

**Обратите внимание!** Копирование формы контроля доступно только для системных форм контроля, кроме «ЦДЗ» и «Зачет».

Для копирования выберите нужную форму контроля и нажмите на пиктограмму с тремя точками \*\*\* напротив нее (рис.5). Выберите из выпадающего списка пункт «**Копировать**».

Справочники | Общее образование | Формы контроля | Формы контроля. Английский язык

#### 🔶 Формы контроля. Английский язык

| Формы контроля 50 |            | Q Поиск формы контроля | + 4        | обавить форму контроля |
|-------------------|------------|------------------------|------------|------------------------|
| Название          | Сокращение | Шкала                  | Вес оценки |                        |
| Аудирование       | Ауд        | 5-балльная             | 1          | •                      |
| Диалог/Полилог    | Диалог     | 5-балльная             | 1          | Редактировать          |
| Диктант           | Дикт       | 5-балльная             | 1          | ча Копировать          |

Рисунок 5. Выбор пункта «Копировать»

В открывшемся окне **«Копирование формы контроля»** выберите требуемую шкалу оценивания (рис.6). Если копируется форма контроля с 5-балльной шкалой оценивания, то при копировании в выпадающем списке шкал 5-балльная будет отсутствовать.

| пировать из         |                 | Копировать для      |                     |                         |
|---------------------|-----------------|---------------------|---------------------|-------------------------|
| Название*           | Аудирование     | Название *          | Аудирование         |                         |
| Сокращение          | Ауд             | Сокращение          | Ауд                 |                         |
| Шкала оценивания    | 5-балльная      | Шкала оценивания    | Выберите значение 🗸 | Схема приведения шкал 🔨 |
| Bec                 | 1               |                     |                     |                         |
| Уровень образования | НОО             | Bec                 | 1                   |                         |
| Предмет             | Английский язык | Уровень образования | НОО                 |                         |
|                     |                 | Предмет             | Английский язык     |                         |

Рисунок 6. Окно «Копирование формы контроля

**Обратите внимание!** Возможность выбора шкалы оценивания **«Зачет/Незачет»** предусматривается только для формы контроля **«Зачет»**.

После заполнения формы нажмите на кнопку «Скопировать».

Появилась новая форма контроля для выбранного предмета (рис.7).

Справочники | Общее образование | Формы контроля | Формы контроля. Английский язык

#### 🔶 Формы контроля. Английский язык

| Формы контроля 50  |            | Q Поиск формы контроля | + Добавить форму контро | оля |
|--------------------|------------|------------------------|-------------------------|-----|
| Название           | Сокращение | Шкала                  | Вес оценки              |     |
| Аудирование АВС    | Ауд        | АВС-балльная шкала     | 1                       | ••• |
| Аудирование 5б     | Ауд        | 5-балльная             | 1                       |     |
| Анкета/Формуляр 5б | Анкета     | 5-балльная             | 1                       |     |

Рисунок 7. Новая форма контроля

**Обратите внимание!** В результате копирования к каждой форме контроля автоматически добавляется специальное обозначение, указывающее на шкалу оценивания:

- «Домашнее задание 5б» (5-балльная шкала оценивания)
- «Домашнее задание 10б» (10-балльная шкала оценивания);
- «Домашнее задание 100б» (100-балльная шкала оценивания).

# Редактирование формы контроля

Редактирование формы контроля может стать необходимым в случае изменения веса оценки, изменения шкалы оценивания и диапазонов оценивания в шкале.

**Обратите внимание!** Возможность редактирования формы контроля **«Зачет»** (ее шкалу оценивания) отсутствует.

Для редактирования выберите нужную форму контроля и нажмите на пиктограмму с тремя точками \*\*\* напротив нее (рис.8). Выберите из выпадающего списка пункт «**Редактировать**» (рис.8).

Справочники | Общее образование | Формы контроля | Формы контроля. Английский язык

#### 🔶 Формы контроля. Английский язык

| Формы контроля 50  |            | Q Поиск формы контроля | + Доб | авить форму контроля |
|--------------------|------------|------------------------|-------|----------------------|
| Название           | Сокращение | Шкала                  | Bec   | оценки               |
| Аудирование        | Ауд        | АВС-балльная шкала     | 1     |                      |
| Аудирование        | Ауд        | 5-балльная             | 1     | Редактировать        |
| Анкета/Формуляр 5б | Анкета     | 5-балльная             | 1     | 4 Копировать         |

На странице редактирования (рис.9) измените вес оценки, шкалу оценивания и нажмите на кнопку **«Сохранить»**.

| Справочники   Общее образование   Формы контроля   Английский язык   Редактирование формы контроля<br>Редактирование формы контроля                                      |        |           |
|----------------------------------------------------------------------------------------------------|--------|-----------|
| Название*<br>Аудирование<br>Сокращение<br>Ауд<br>До 6 символов<br>Вос оценки*<br>1 0<br>вания*<br>2 ания<br>3 аная Шкала Схема приведения шкал ×<br>4 5<br>© Контрольная |        |           |
|                                                                                                    | Отмена | Сохранить |

Рисунок 9. Редактирование формы контроля

**Обратите внимание!** У основных предметов возможно редактировать только вес оценки скопированной формы контроля. Вес оценки у таких форм контроля взаимосвязан. При изменении веса оценки у одной формы контроля, автоматически меняется у второй (рис.10).

| Справочники   Общее образование   Формы контроля   Формы контроля. Английский язык<br>Формы контроля. Английский язык |            |                        |                  |          |  |  |
|----------------------------------------------------------------------------------------------------|------------|------------------------|------------------|----------|--|--|
| Формы контроля 50                                                                                                    |            | Q Поиск формы контроля | + Добавить форму | контроля |  |  |
| Название                                                                                                    | Сокращение | Шкала                  | Вес оценки       |          |  |  |
| Аудирование АВС                                                                                                    | Ауд        | АВС-балльная шкала     | 2                |          |  |  |
| Аудирование 5б                                                                                                    | Ауд        | 5-балльная             | 2                |          |  |  |
| Анкета/Формуляр 5б                                                                                                    | Анкета     | 5-балльная             | 1                |          |  |  |

Рисунок 10. Изменение веса оценки в скопированных формах контроля

# Удаление формы контроля

Для выбранной комбинации адаптированного предмета / учебного курса и уровня образования доступна возможность удаления форм контроля.

Обратите внимание! Возможность удалять формы контроля для основных предметов отсутствует.

Для удаления формы контроля выберите нужный предмет из списка и и нажмите на пиктограмму с тремя точками \*\*\* напротив нее (рис.11). Выберите из выпадающего списка пункт «Удалить».

Справочники | Общее образование | Формы контроля | Формы контроля. Web-дизайн

#### 🤶 Формы контроля. Web-дизайн

| Формы контроля 6                 | Q Поиск формы ко | онтроля + ,         | Добавить форму контроля |
|----------------------------------|------------------|---------------------|-------------------------|
| Название                         | Сокращение       | Шкала               | Вес оценки              |
| Цифровое домашнее задание        | ЦДЗ              | 5-балльная шкала    | 1                       |
| Контрольная работа критериальная | КРкрит           | Критериальная шкала | 5                       |
| Диалог/Полилог                   | Диалог           | 5-балльная шкала    | Редактировать           |
| Ведение тетради                  | Тетр             | 5-балльная шкала    | Удалить                 |

Рисунок 11. Пиктограмма «Удалить»

#### В открывшемся окне нажмите на кнопку «Удалить» (рис.12).

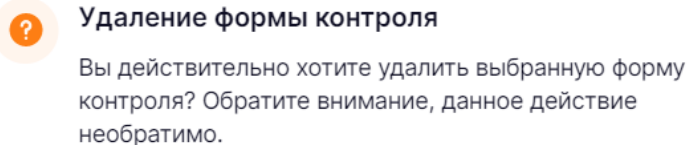

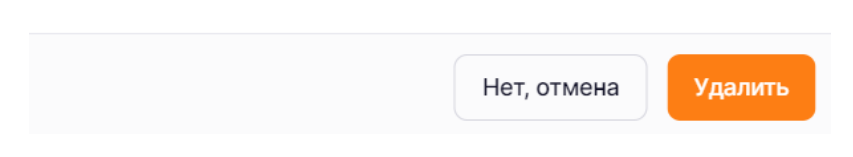

Рисунок 12. Удаление формы контроля